You will receive an email from <u>no-reply@fairentry.com</u> with the status of your submission. Please note that the rejection is explained in detail giving the specific steps to follow to fix the entry. In this case the entry is a 4-H exhibit in a shooting sports project.

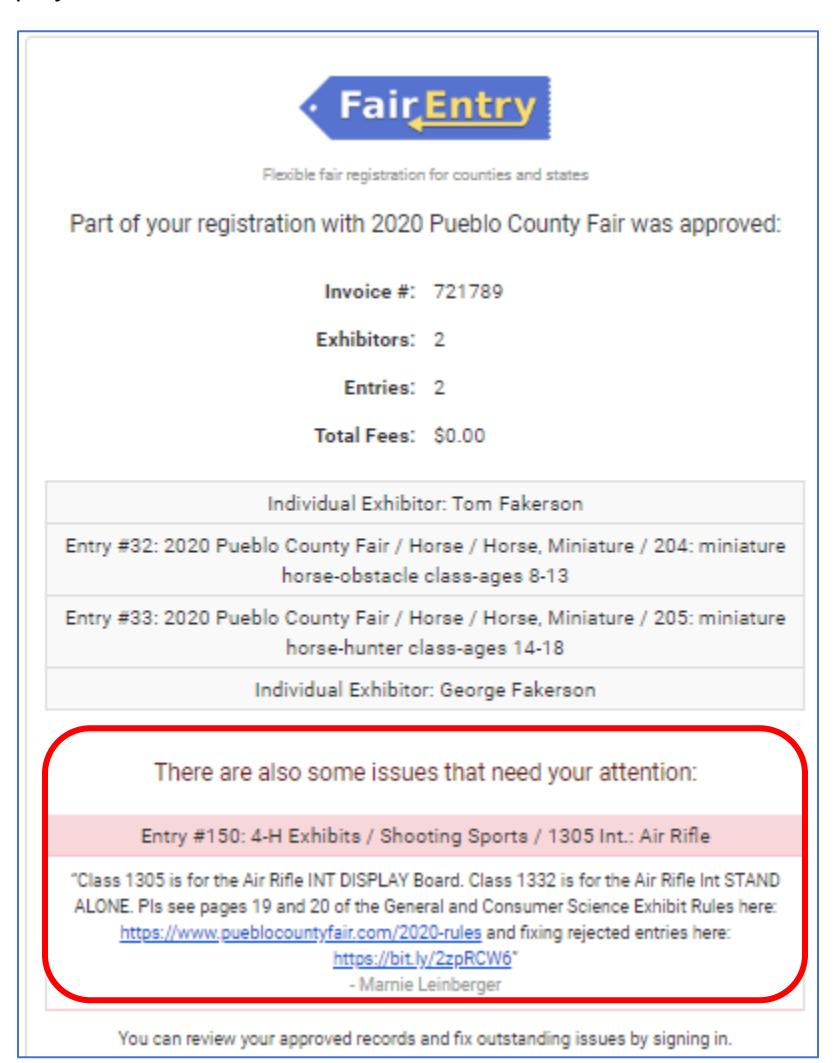

### Log in to Fair Entry and click the CONTINUE TO WORK ON THIS button

| Registration is currently                                                               | )pen         |
|-----------------------------------------------------------------------------------------|--------------|
| 4/21/2020 - 6/1/2020 details                                                            |              |
| Your Current Invoice                                                                    |              |
| Status: open<br>You have not yet submitted this invoice. It is a work<br>Summary Detail | in progress. |
| Individual Exhibitor: George Fakerson                                                   | \$0.00       |
|                                                                                         | Total: \$0.0 |
| Continue work on this                                                                   |              |

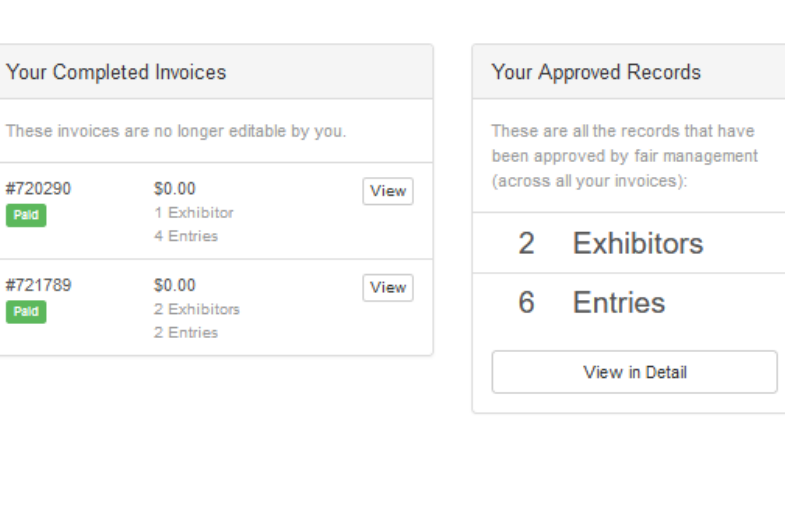

## Click the CREATE ENTRY button next to the name of the youth that had a rejected entry

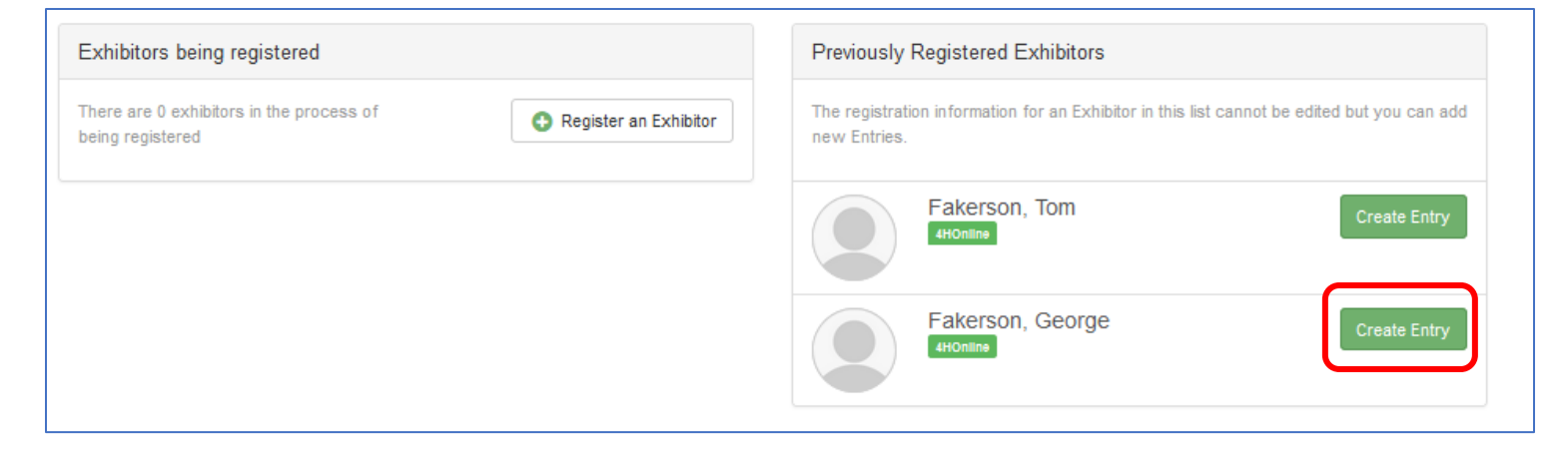

## Choose the correct department (in this case it is 4-H Exhibits)

| Choose Department and Division                         |          |
|--------------------------------------------------------|----------|
| 4-H Exhibits                                           | Select 🕤 |
| Beef                                                   | Select 🌖 |
| Cat Show                                               | Select 🥥 |
| Cats                                                   | Select 🤿 |
| Cloverbud                                              | Select 🔿 |
| Digital 4-H Photo Contest - CO 4-H State Contest ONLY! | Select 🔿 |
| Dog Trials Contest                                     | Select 🥥 |
| Fashion Revue                                          | Select 🥥 |
| Goat                                                   | Select 🤿 |
| Horee                                                  | Colord O |

# Pick the correct project area (in this case it is Shooting Sports)

| Department                        | 4-H Exhibits       | Change           |
|-----------------------------------|--------------------|------------------|
| 0100: Veterinary Science Select 🕥 |                    |                  |
| 0200: Horsel                      | less Horse         | Select 😔         |
| 0300: Cats                        |                    | Select 😔         |
| 0400: Garder                      | ning               | Select 🔿         |
| 0600: Comp                        | uter               | Select 🔿         |
| 0700: Electri                     | c                  | Select \varTheta |
| 0800: Model                       | Rocketry           | Select \varTheta |
| 0900: Roboti                      | cs and Engineering | Select \varTheta |
| 1000: Small I                     | Engines            | Select \varTheta |
| 1100: Entom                       | ology              | Select \varTheta |
| 1200: Outdo                       | or Adventure       | Select \varTheta |
| 1300: Shooting Sports             |                    | Select \varTheta |
| 1400: Sportf                      | ishing             | Select           |
| 1500· Wildlife                    |                    | Solart 🔿         |

## Click CHOOSE

|   | Choose D   | epartment and Division |        |
|---|------------|------------------------|--------|
| L | Department | 4-H Exhibits           | Change |
| Ŀ | Division   | 1300: Shooting Sports  | Change |
| f |            | Cancel                 | Choose |

Some projects have a large number of classes. Be sure to SCROLL DOWN THROUGH ALL OF THE CLASSES to find the one you want to enter (in this case it is a stand alone project. Please note that the classes numbers are sorted numerically and the descriptions may vary. Please note that for shooting sports if the project is a STAND ALONE it will be in the description. If I is a DISPLAY BOARD it will simply have the name of the project. Please check YOUR specific project and the exhibit requirements to ensure you are entering the correct class (STAND ALONE vs. EXHIBIT; The correct age group, whichever the issue may be)

| Department               | 4-H Exhibits          | Change   |
|--------------------------|-----------------------|----------|
| Division                 | 1300: Shooting Sports | Change   |
| 6 Select a               | a Class to continue   |          |
| 1301 Jr.: Ar             | chery                 | Select 🌖 |
| 1302 Int.: A             | rchery                | Select 🕘 |
| 1303 Sr.: Archery        |                       | Select 🥹 |
| 1304 Jr.: Air Rifle      |                       | Select 🕘 |
| 1305 Int.: A             | ir Rifle              | Select 🕘 |
| 1306 Sr.: Ai             | r Rifle               | Select 🕘 |
| 1307 Jr.: Sh             | notgun                | Select 🕘 |
| 1308 Int.: S             | hotgun                | Select 📀 |
| 1309 Sr.: Sł             | hotgun                | Select 🥹 |
| 1310 Jr.: .22 Rifle      |                       | Select 🕘 |
| 1311 Int.: .2            | 2 Rifle               | Select 📀 |
| 1312 Sr.: .2             | 2 Rifle               | Select 🕘 |
| 1313 Jr.: .2             | 2 Pistol              | Select 🕘 |
| 1314 Int.: .2            | 2 Pistol              | Select 📀 |
| 1315 Sr.: .22 Pistol     |                       | Select 🕘 |
| 1316 Jr.: Muzzleloading  |                       | Select 🕑 |
| 1317 Int.: Muzzleloading |                       | Select 🕘 |
| 1318 Sr.: Muzzleloading  |                       | Select 🥑 |

| 1319 Jr.: Air Pistol              | Select 🥥 |
|-----------------------------------|----------|
| 1320 Int.: Air Pistol             | Select 🥥 |
| 1321 Sr.: Air Pistol              | Select 🥥 |
| 1322 Jr.: Western Heritage        | Select 🕥 |
| 1323 Int.: Western Heritage       | Select 📀 |
| 1324 Sr.: Western Heritage        | Select 🥥 |
| 1325 Jr.: Outdoor Skills          | Select 🥥 |
| 1326 Int.: Outdoor Skills         | Select 🥥 |
| 1327 Sr.: Outdoor Skills          | Select 🥥 |
| 1328 Jr.: Archery Stand Alone     | Select 🥎 |
| 1329 Int.: Archery Stand Alone    | Select 🥥 |
| 1330 Sr.: Archery Stand Alone     | Select 🥥 |
| 1331 Jr.: Air Rifle Stand Alone   | Select 📀 |
| 1332 Int.: Air Rifle Stand Alone  | Select 📀 |
| 1333 Sr.: Air Rifle Stand Alone   | Select 🤣 |
| 1334 Jr.: Shotgun Stand Alone     | Select 🥥 |
| 1335 Int.: Shotgun Stand Alone    | Select 🥥 |
| 1336 Sr.: Shotgun Stand Alone     | Select 🕥 |
| 1337 Jr.: Air Pistol Stand Alone  | Select 📀 |
| 1338 Int.: Air Pistol Stand Alone | Select 🕘 |

When you have selected the correct class number, click CONTINUE

|             | Exhibitors               | $\rangle$ | Entries | Payment    |
|-------------|--------------------------|-----------|---------|------------|
|             |                          |           |         |            |
| Starting an | Entry                    |           |         |            |
| Department  | 4-H Exhibits             |           |         | Change     |
| Division    | 1300: Shooting Sports    | 3         |         | Change     |
| Class       | 1332 Int.: Air Rifle Sta | nd Alone  |         | Change     |
|             |                          |           |         | Continue 🔿 |

At this point, if you are given a list of clubs to choose from, please pick you club and click "CONTINUE"

| Entry Description                             |            |
|-----------------------------------------------|------------|
| Briefly describe your entry. (Required)       |            |
| description if you know it. NA if you do not. |            |
|                                               |            |
|                                               | Continue 🤿 |

Then click CONTINUE TO PAYMENT

Then click CONTINUE again

Then click CONTINUE again

#### SCROLL DOWN to find the checkbox for "I agree to this statement." Click the checkbox and then click SUBMIT

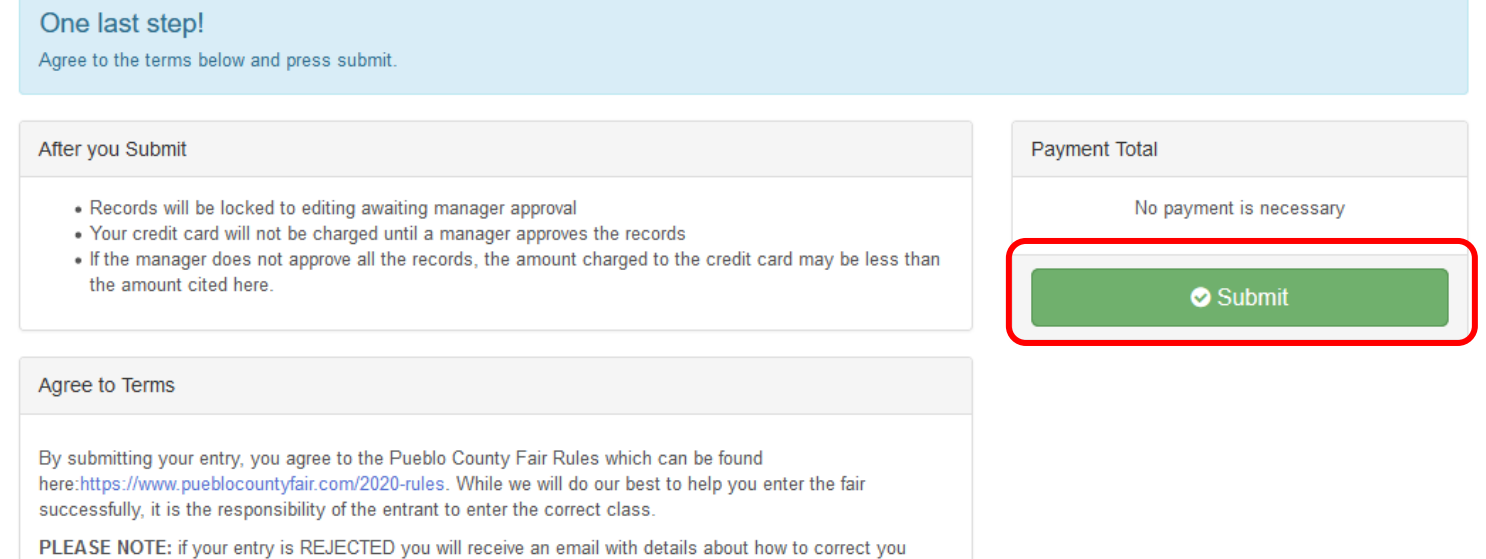

entry. *Please check your spam/junk mail folder on a regular basis*. You will receive information on the status of your entry from "no-reply@fairentry.com"

Horse stall payments should be made payable to "Pueblo County Horse Council" and are refundable on approval of the Horse Council.

I agree to the above statement